## オンライン授業に参加できないときの解決方法

ステップ1 フィルタリングソフトの更新

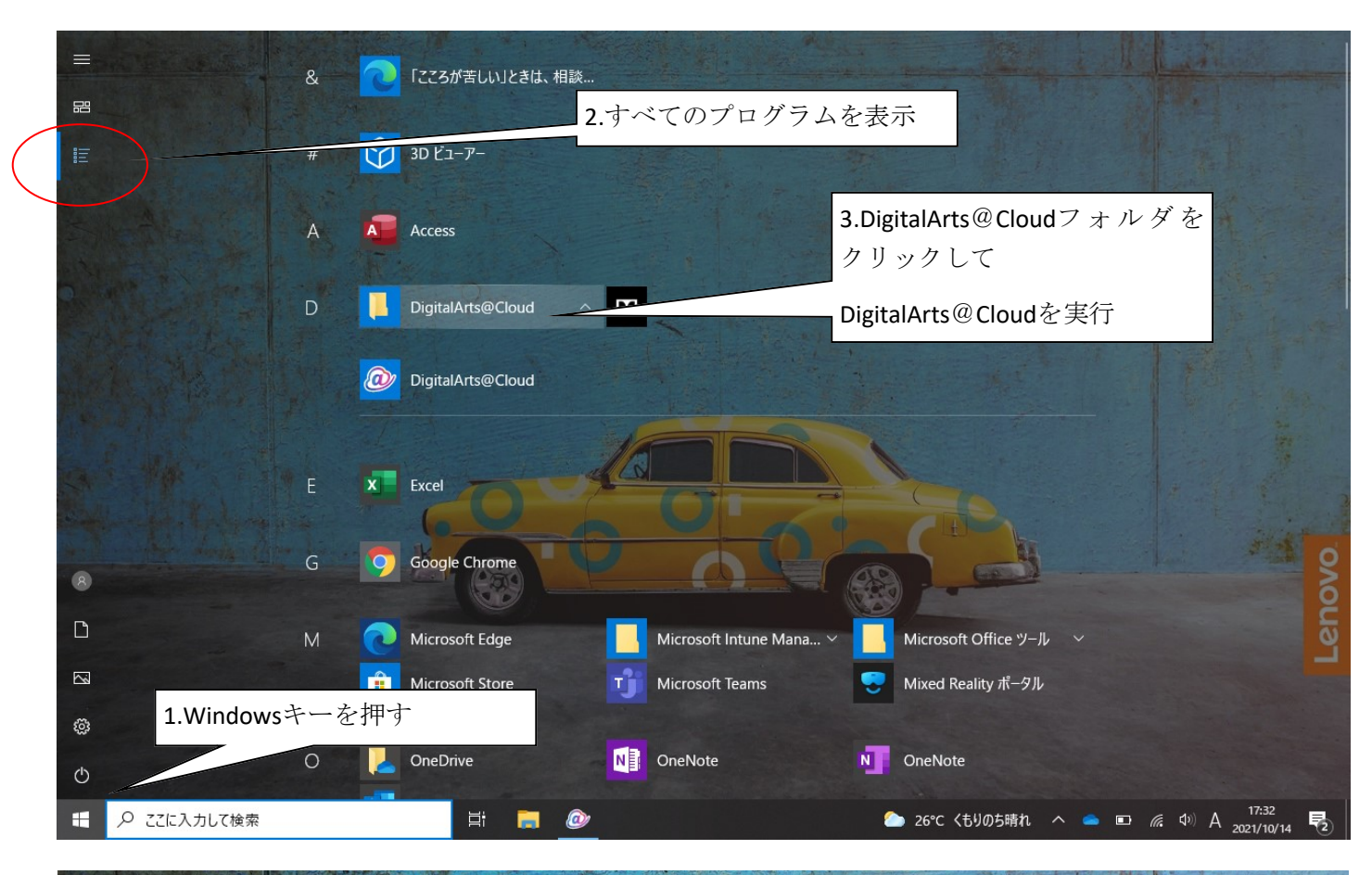

|                      |                                        |                   | 1 バージョン軍新     | をクリッ             | 7                |                               |
|----------------------|----------------------------------------|-------------------|---------------|------------------|------------------|-------------------------------|
|                      | DigitalArts @ Clou                     | ud.               |               | <i>د</i> / / / . |                  |                               |
| DigitalArts@Cloud設定  | Ē                                      | Japanese - 日本語 🗸  |               | 5.更新             | 「準備がう            | 宅了しました                        |
| ユーザー情報               |                                        | _                 |               | 端末が              | 「再起動             | すると・・・                        |
| ユーザー名<br>サポートID      | kt90yx00dgv8@kita9.ed.jp<br>3DA6624032 |                   |               | がでた              | こら再起             | 動してくださ                        |
| 利用可能サービス             | i-FILTER                               | ライセンスチェック         |               | 次の2              | マテップ             | にいきます。                        |
| サーバー情報               |                                        |                   |               |                  |                  |                               |
| ドメイン名<br>ポート         | daatc-2716.digitalartscloud.com<br>443 |                   | 5.最新版です       | とでたら             |                  | 1348                          |
| バージョン情報<br>バージョン     | Ver.1.11R07.0006                       | バージョン更新           | 次のステッコ<br>ます。 | プにいき             |                  |                               |
| LAN設定                | ユーザー再登録 閉し                             | )る 設定する           |               |                  | Argenin          |                               |
| Mark8 SKY MENU Cloud |                                        | DigitalArts@Cloud |               |                  | 更新準備が完<br>端末を再起動 | 了しました。<br>すると、アプリは新しいバ<br>ゎまま |
|                      |                                        | バージョン更新           | V             |                  | DigitalArts@Clo  | ud                            |
| 0 ここに入力して検索          | Hi I                                   |                   |               | りのち晴れ へ          | ۵ 🔺 🗈            | <i>信</i> (17:28<br>2021/10/   |
|                      |                                        |                   |               |                  |                  |                               |

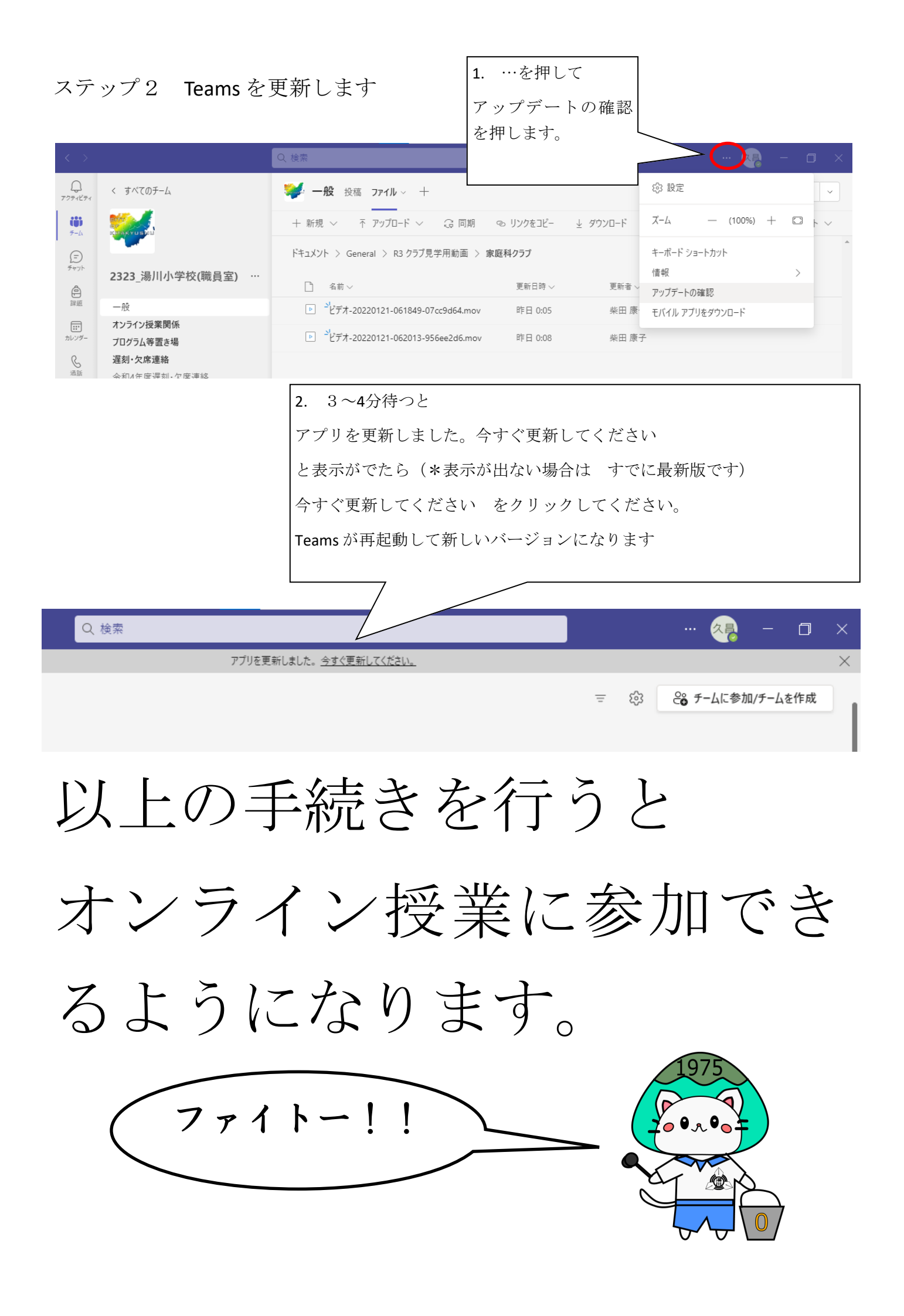